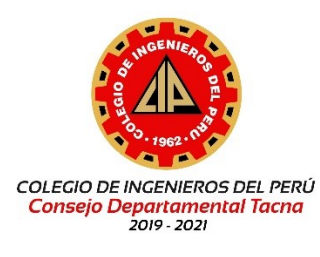

## INSTRUCTIVO PARA LA ACTUALIZACIÓN O CREACIÓN DE LA CARTA DECLARATORIA - ISS

## Ingreso al CIP VIRTUAL

**Buscar en un navegador** el portal web <u>http://www.ciptacna.org.pe/web/</u> y hacer clic en la sección CIP Virtual. (Se recomienda usar los navegadores Chrome o Edge).

| SERVICIOS AL INGENIERO Y A LA COLE | ECTIVIDAD |                                                                                                    |           |
|------------------------------------|-----------|----------------------------------------------------------------------------------------------------|-----------|
| Bolsa de<br>Trabajo                |           | UAL Colegio de Colegio de Colegio | ionvenios |

Aparecerá el siguiente formulario.

| Colegio de<br>Ingenieros del Perú                                                                                                    |   |
|----------------------------------------------------------------------------------------------------|---|
| Código de Usuario                                                                                                    |   |
| Contraseña                                                                                                    |   |
| Resultado de la Operación Aquí                                                                                                    | _ |
| Iniciar Sesión                                                                                                    |   |
| $\bigcirc$ He olvidado mi contraseña                                                                                                    |   |
| Sí usted es ingeniero colegiado:<br>• Realice Cambio de Sede<br>• Solicite Correo Institucional<br>• Registre Nueva Especialidad<br>• Participe en la Bolsa de Trabajo<br>• Registre su Carta Declaratoria<br>• Solicite Beneficios del ISS |   |
| CREAR CUENTA PARA COLEGIADO                                                                                                    |   |

A) Creación de una cuenta CIP VIRTUAL  B) Actualización de la Carta Declaratoria A) Creación de una cuenta CIP VIRTUAL

Paso 1: Hacer clic en el botón "CREAR CUENTA PARA COLEGIADO".

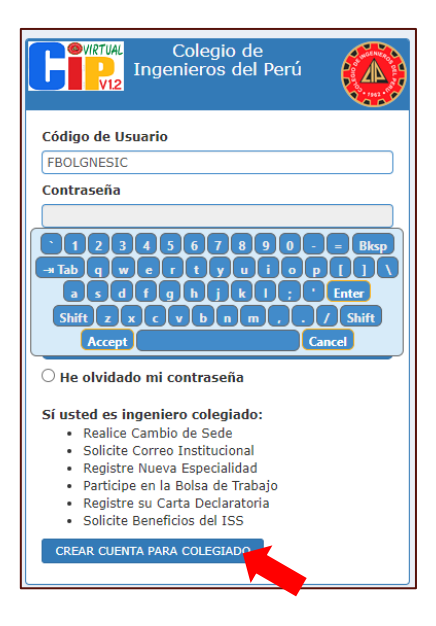

Luego le aparecerá un formulario de registro.

**Paso 2:** Ingresar los datos en los campos solicitados del formulario. Y luego hacer clic en el botón Registrar.

| Cuenta Para Ingeniero<br>Colegiado           |    |
|----------------------------------------------|----|
| № de Reg. CIP                                | 1  |
| Fecha de Nacimiento                          | ו  |
| Nº de DNI                                    | יי |
| Correo Electrónico Qué es esto?              | ר  |
| Confirmar Correo Electrónico                 | ר  |
| Están correcto sus datos ingresados? OSi ONo | J  |
| Resultado de la Operación Aquí               |    |
| Registrar                                    |    |

Minutos después se le enviará el usuario y contraseña de su cuenta de CIP VIRTUAL al correo electrónico registrado previamente. Paso 3: Revisar la bandeja del correo electrónico registrado en el paso 2.

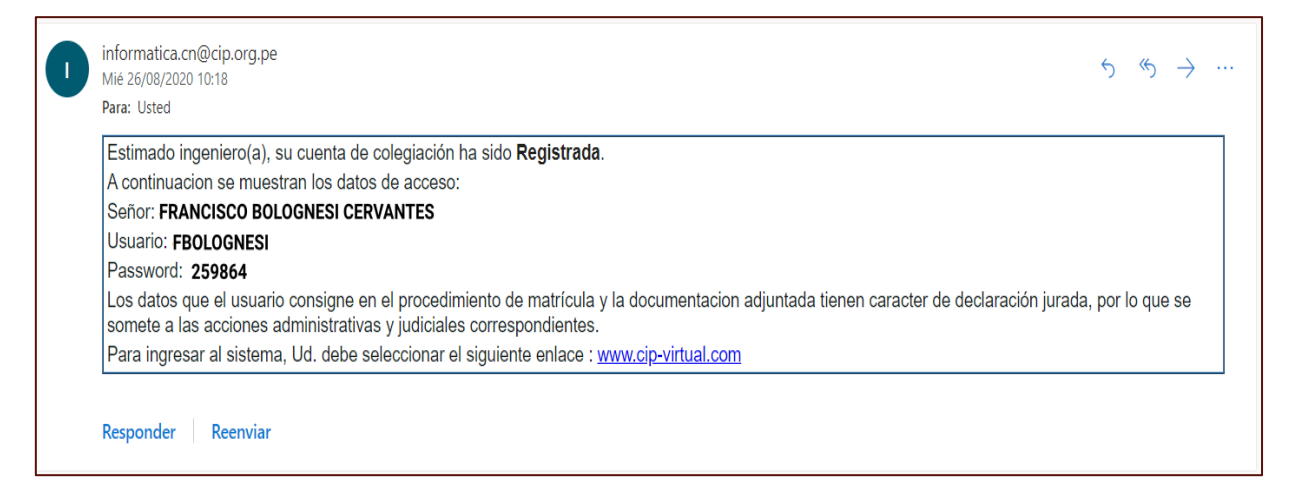

## B) Actualización de la Carta Declaratoria

**Paso 1:** Ingresar el Código de usuario, la contraseña (Con el teclado virtual) y hacer clic en "Enter".

| Colegio de<br>Ingenieros del Perú                                                                                                    |
|----------------------------------------------------------------------------------------------------|
| Código de Usuario                                                                                                    |
| Contraseña                                                                                                    |
| 1234567890-=       Bksp         -# Tab q w e r t y u i o p [] \         a s d f g h j k l ;       Enter         Shift z x c v b n m , . / Shift         Accept                                                                              |
| ○ He olvidado mi contraseña                                                                                                    |
| Sí usted es ingeniero colegiado:<br>• Realice Cambio de Sede<br>• Solicite Correo Institucional<br>• Registre Nueva Especialidad<br>• Participe en la Bolsa de Trabajo<br>• Registre su Carta Declaratoria<br>• Solicite Beneficios del ISS |
| CREAR CUENTA PARA COLEGIADO                                                                                                    |

**Paso 2:** Ingresar el resultado de la operación que aparece en la imagen. Luego hacer clic en Iniciar Sesión.

| Colegio de<br>Ingenieros del Pe                                                                                                    | erú 🚺                                                                       |
|----------------------------------------------------------------------------------------------------|-----------------------------------------------------------------------------|
| Código de Usuario<br>FBOLGNESIC<br>Contraseña                                                                                                    |                                                                             |
| 4<br>Iniciar Sesión                                                                                                    | Ingrese aquí el resultado<br>de la suma o resta que<br>aparece en la imagen |
| <ul> <li>He olvidado mi contraseña</li> <li>Sí usted es ingeniero colegiado:         <ul> <li>Realice Cambio de Sede</li> <li>Solicite Correo Institucional</li> <li>Registre Nueva Especialidad</li> <li>Participe en la Bolsa de Trabajo</li> <li>Registre su Carta Declaratoria</li> <li>Solicite Beneficios del ISS</li> </ul> </li> </ul> |                                                                             |
| CREAR CUENTA PARA COLEGIADO                                                                                                    |                                                                             |

Luego le aparecerá la siguiente ventana.

| DISA DE TABAJO MIS DATOS MI SCUCITUD* ISS* CONSULTAR* MANUALES UTILITARIOS* |          |     | Salir 🙆                                 |
|-----------------------------------------------------------------------------|----------|-----|-----------------------------------------|
| ECONBUMO Prágina de bielo                                                   | Nº CIP : | 1.1 | [ 0100 - Area del Colegiado - CDTacna ] |
| Rienvenido al Sistema de Seguridad CIPVirtual v1.0                          |          |     |                                         |
| bioliverindo al olsterna de ocgunidad on vindal vilo                        |          |     |                                         |
|                                                                             |          |     |                                         |
|                                                                             |          |     |                                         |
|                                                                             |          |     |                                         |
|                                                                             |          |     |                                         |
|                                                                             |          |     |                                         |
|                                                                             |          |     |                                         |
|                                                                             |          |     |                                         |
|                                                                             |          |     |                                         |

Paso 4: Desplegar la opción ISS y hacer clic en Carta Declaratoria.

| LOCALDE TRABADO MAS DATOR MIS CUCITUD - 185 - CONSULTAR - MANUALES ITULITARIOS -  | Salir 🙆                                                        |
|-----------------------------------------------------------------------------------|----------------------------------------------------------------|
| SCGUREDAD = Plagna de Nelsio Mis Adortes                                          | Nº CIP: 1234 FEOLOGHESIC [0100 - Area del Colegiado - CDTacna] |
| Bienvenido al Sistema de Seguridad un virtual v1.0                                |                                                                |
| MI SOLICITUD- IS- CONSULTAR- MANUALES<br>Me Aportes<br>Seguridad CIP VIrtual v1.0 |                                                                |

Aparecerá la siguiente ventana.

| City            | BOLSA DE TRABAJO                | MIS DATOS    | MI SOLICITUD - | ISS <del>v</del> | CONSULTAR - | MANUALES | UTILITARIOS - |  |  |  |  | Sal | ir 🙆            |
|-----------------|---------------------------------|--------------|----------------|------------------|-------------|----------|---------------|--|--|--|--|-----|-----------------|
| ISS » Registr   | o de la Carta Declaratoria de B | eneficiarios |                |                  |             |          |               |  |  |  |  |     | ido - CDTacna ] |
| Estado de la Ca | rta Declaratoria                |              |                |                  |             |          |               |  |  |  |  |     |                 |
| - Todos -       |                                 |              | ~              | Consultar        |             |          |               |  |  |  |  |     |                 |
|                 |                                 |              |                |                  | -           |          |               |  |  |  |  |     |                 |
| + Nueva Carta   |                                 |              |                |                  |             |          |               |  |  |  |  |     |                 |
|                 |                                 |              |                |                  |             |          |               |  |  |  |  |     |                 |
|                 |                                 |              |                |                  |             |          |               |  |  |  |  |     |                 |
|                 |                                 |              |                |                  |             |          |               |  |  |  |  |     |                 |
|                 |                                 |              |                |                  |             |          |               |  |  |  |  |     |                 |
|                 |                                 |              |                |                  |             |          |               |  |  |  |  |     |                 |
|                 |                                 |              |                |                  |             |          |               |  |  |  |  |     |                 |
|                 |                                 |              |                |                  |             |          |               |  |  |  |  |     |                 |
|                 |                                 |              |                |                  |             |          |               |  |  |  |  |     |                 |
|                 |                                 |              |                |                  |             |          |               |  |  |  |  |     |                 |
|                 |                                 |              |                |                  |             |          |               |  |  |  |  |     |                 |
|                 |                                 |              |                |                  |             |          |               |  |  |  |  |     |                 |
|                 |                                 |              |                |                  |             |          |               |  |  |  |  |     |                 |
|                 |                                 |              |                |                  |             |          |               |  |  |  |  |     |                 |
|                 |                                 |              |                |                  |             |          |               |  |  |  |  |     |                 |
|                 |                                 |              |                |                  |             |          |               |  |  |  |  |     |                 |
|                 |                                 |              |                |                  |             |          |               |  |  |  |  |     |                 |
|                 |                                 |              |                |                  |             |          |               |  |  |  |  |     |                 |
|                 |                                 |              |                |                  |             |          |               |  |  |  |  |     |                 |
|                 |                                 |              |                |                  |             |          |               |  |  |  |  |     |                 |
|                 |                                 |              |                |                  |             |          |               |  |  |  |  |     |                 |
|                 |                                 |              |                |                  |             |          |               |  |  |  |  |     |                 |

Paso 5: Hacer clic en el botón nueva Carta y registrar los campos solicitados.

| Sumilla / Observación (*)             | M                                                        |
|---------------------------------------|----------------------------------------------------------|
| CARTA DE DECLARATORIA DE BENEFICIARIO |                                                          |
| Forma de Asignación del Beneficio (*) | Nombre de la Notaría o Juez de Paz que legalizó la Carta |
| MONTO ÚNICO                           | V NOMBRE DE LA NOTARÍA                                   |
| Fecha de la Carta (*)                 |                                                          |
| 2/10/2020                             | Fecha en la que se legalizó la Carta                     |
| Lugar de Presentación de la Carta (*) | 2/10/2020 (*)                                            |
| Тасла                                 | Referencia u Observation de la Notaría o Juez de Paz     |
|                                       | NINGUNO.                                                 |
|                                       |                                                          |
|                                       |                                                          |
|                                       | Ac                                                       |
| L                                     |                                                          |
|                                       | *                                                        |
| Seleccione                            |                                                          |

**Paso 6:** Registrar los campos solicitados en la pestaña Beneficiarios, adjuntando los archivos en formato PDF del DNI (anverso y reverso) de los beneficiarios.

**Paso 7:** Hacer clic en el cuadrado blanco del ítem de selección. Luego aparecerán las opciones: Editar, Eliminar, Detalle, Adjuntar Carta Fedateada y Generar Carta para Fedatear.

Hacer clic en Generar Carta para Fedatear.

|                | BOLSA E           | DE TRABAJO       | MIS DATO     | MI SOLICITUD-           | ISS <del>v</del> | CONSULTAR -             | MANUALES | UTILITARIOS - |
|----------------|-------------------|------------------|--------------|-------------------------|------------------|-------------------------|----------|---------------|
| ISS » Regis    | tro de la Carta D | eclaratoria de E | eneficiarios |                         |                  |                         |          |               |
| Estado de la ( | Carta Declarato   | ria              |              |                         | _                | _                       |          |               |
| Todos          |                   |                  |              |                         | ✓ Consi          | ultar                   |          |               |
|                |                   |                  |              |                         |                  |                         | _        |               |
| + Nueva Ca     | ta 🕑 Editar       | 🛱 Eliminar       | Detalle      | Adjuntar Carta Fedatead | a 🚔 Gen          | erar Carta para Fedatea | ar       |               |
| #              | Sumilla u Obs     | servación        |              |                         |                  |                         |          |               |
| <b>2</b> 1     | CARTA DE DE       | ECLARATORI       | A DE BENEFI  | CIARIO                  |                  |                         |          |               |
|                |                   |                  |              |                         |                  |                         |          |               |
|                |                   |                  |              |                         |                  |                         |          |               |
|                |                   |                  |              |                         |                  |                         |          |               |
|                |                   |                  |              |                         |                  |                         |          |               |
|                |                   |                  |              |                         |                  |                         |          |               |

Aparecerá la siguiente ventana.

|             |                                                                               |                                                                                       | 1 /                                                                               | 1                                                                                           |                                                                                        | Ტ ≛                                           | ē |  |  |
|-------------|-------------------------------------------------------------------------------|---------------------------------------------------------------------------------------|-----------------------------------------------------------------------------------|---------------------------------------------------------------------------------------------|----------------------------------------------------------------------------------------|-----------------------------------------------|---|--|--|
|             | Colegio de<br>Ingenieros del                                                  | CARTA DE                                                                              | CLARATORIA                                                                        |                                                                                             |                                                                                        | UTO DE                                        |   |  |  |
|             | Perú - CIP                                                                    |                                                                                       | version 1.0 - 0                                                                   | 1/08/2016                                                                                   | SOCIAI                                                                                 | LES - ISS                                     |   |  |  |
|             |                                                                               |                                                                                       |                                                                                   | TACNA, 02 de o<br>CONSE                                                                     | ctubre del 2020<br>JO DEPARTAMENTA                                                     | AL DE TACN                                    | A |  |  |
| Ing.<br>PRE | Ing. Maria del Carmen<br>PRESIDENTA DEL INSTITUTO DE SERVICIOS SOCIALES - ISS |                                                                                       |                                                                                   |                                                                                             |                                                                                        |                                               |   |  |  |
| DEC         | LARO:                                                                         |                                                                                       | do contra riteg. o                                                                |                                                                                             |                                                                                        |                                               |   |  |  |
|             |                                                                               |                                                                                       |                                                                                   |                                                                                             |                                                                                        |                                               |   |  |  |
| Que<br>DEL  | por mi expresa volunt<br>TITULAR" a que tene                                  | tad designo como be<br>go derecho como mi                                             | neficiario(s) del "I<br>embro del Colegio                                         | PROGRAMA DE ASIGN<br>de Ingenieros del Perú                                                 | ACIÓN POR FALLE<br>a la(s) siguiente(s) pe                                             | CIMIENTO<br>ersona(s):                        |   |  |  |
| Que<br>DEL  | por mi expresa voluni<br>TITULAR" a que tenç                                  | tad designo como be<br>go derecho como mi<br>DATOS DE                                 | eneficiario(s) del "I<br>embro del Colegio<br>LOS BENEFICIA                       | PROGRAMA DE ASIGN<br>de Ingenieros del Perú<br>RIOS DEL PROGRAMA                            | ACIÓN POR FALLE<br>a la(s) siguiente(s) pe                                             | CIMIENTO<br>ersona(s):                        | ÷ |  |  |
| Que<br>DEL  | por mi expresa voluni<br>TITULAR" a que tenț<br>Primer Apellido               | tad designo como be<br>go derecho como mi<br>DATOS DE<br>Segundo Apellido             | eneficiario(s) del "I<br>embro del Colegio<br>LOS BENEFICIA<br>Nombres            | PROGRAMA DE ASIGN<br>o de Ingenieros del Perú<br>RIOS DEL PROGRAMA<br>Parentesco            | ACIÓN POR FALLE<br>a la(s) siguiente(s) pe<br>A<br>Documento Identidad                 | CIMIENTO<br>ersona(s):<br>% a Asignar         | + |  |  |
| Que<br>DEL  | por mi expresa voluni<br>TITULAR" a que ten<br>Primer Apellido<br>BOLOGNESI   | ad designo como be<br>go derecho como mi<br>DATOS DE<br>Segundo Apellido<br>CERVANTES | eneficiario(s) del "I<br>embro del Colegio<br>LOS BENEFICIA<br>Nombres<br>ENRIQUE | PROGRAMA DE ASIGN<br>o de Ingenieros del Perú<br>RIOS DEL PROGRAMA<br>Parentosco<br>HIJO(A) | ACIÓN POR FALLE<br>a la(s) siguiente(s) pe<br>A<br>Documento Identidad<br>DNI:00000000 | CIMIENTO<br>ersona(s):<br>% a Asignar<br>100% | + |  |  |

Paso 8: Imprimir la Carta Declaratoria de Beneficiarios.

Paso 9: Hacer clic en salir.

| BOLSA DE TRABAJO MIS DATOS MI SOLICITUD - ISS - CONSULTAR - MANUALES UTILITARIOS - |         | Salir                                 |
|------------------------------------------------------------------------------------|---------|---------------------------------------|
| ISS » Registro de la Carta Declaratoria de Beneficiarios                           | N° CIP: | [ 0100 - Area del Colegiado - درمین ] |
| stado de la Carta Declaratoria                                                     |         | •                                     |
| Todos V Consultar                                                                  |         |                                       |
| + Nueva Carta                                                                      |         |                                       |

**Paso 10:** Fedatear la Carta Declaratoria en la Notaría designada por usted el día que indicó previamente en el formulario. (\*)

**Paso 11:** Entregar la Carta Declaratoria fedateada al área de Secretaría del CIP CD Tacna.